## REITZ UNION | Hotel

## Placing an online reservation within a group room block

- 1. Navigate to the Reitz Union Hotel Online booking engine located at: https://book.b4checkin.com/chameleon/reitzunion#main
- 2. A calendar will pop up on the screen indicating an option to select an arrival date. Click the grey X in the right hand corner of this calendar pop up to remove it from the screen.

| ← → C 🔒 https://book.b4checkin.com/chame | eleon/reitzunion#n     | nain             |       |      |       |       |                       |                 | ☆               |
|------------------------------------------|------------------------|------------------|-------|------|-------|-------|-----------------------|-----------------|-----------------|
| REITZ UNION HOTEL                        | Н                      |                  |       |      |       |       | 3                     | ×               | SIGN IN         |
|                                          |                        | _                | Sep   | temb | er 20 |       |                       |                 |                 |
|                                          | Sur                    | n Mor            | n Tue | Wea  | l Thu | Fri   | Sat                   | ROOM            | 3. MAKE PAYMENT |
|                                          |                        |                  |       |      |       |       | 1                     |                 |                 |
| REITZUNION                               | 2                      |                  | 4     |      | 6     |       | 8                     | r to see Return | e Plans         |
| University of Florida                    | 9                      | 10               | 11    | 12   | 13    | 14    | 15                    |                 |                 |
|                                          | 16                     | 17               | 18    | 19   | 20    | 21    | 22                    |                 |                 |
|                                          | 23                     | 24               | 25    | 26   | 27    | 28    | 29                    |                 |                 |
| — Your Details —                         |                        |                  |       |      |       |       |                       | -               |                 |
| ADULTS 2 V                               | 30                     |                  |       |      |       |       |                       |                 |                 |
|                                          |                        | Available        |       |      | Sel   | ected |                       |                 |                 |
|                                          |                        |                  |       |      | _     |       |                       |                 |                 |
|                                          |                        | SELECT NEW DATES |       |      |       |       |                       |                 |                 |
| DATES                                    |                        |                  |       |      |       |       |                       |                 |                 |
| Please select your al                    |                        |                  |       |      |       |       |                       |                 |                 |
| Please select your a                     | * ALL PRICES           | IN USD           |       |      |       |       | POWERED by<br>b4check | n               |                 |
|                                          | 655 Reitz Union Drive. |                  |       |      |       |       |                       |                 |                 |
|                                          | Gainesville, Flo       | ville, Florida,  |       |      |       |       |                       |                 |                 |
|                                          | 32611                  |                  |       |      |       |       |                       |                 |                 |
|                                          |                        |                  |       |      |       |       |                       |                 |                 |

3. Navigate to the top grey bar on the screen. Click the "GROUP SIGN IN" tab. This will take you to the group room block page.

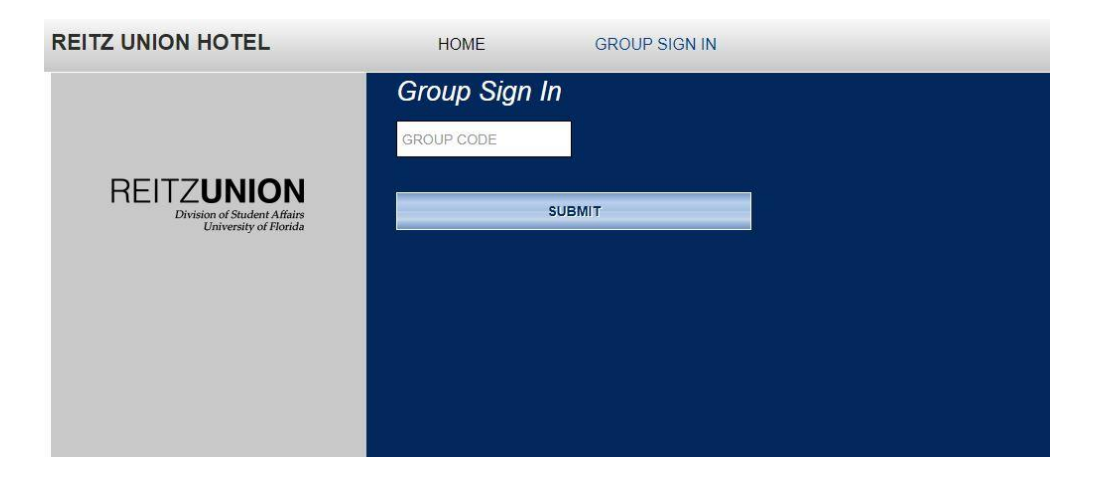

## REITZ UNION | Hotel

4. Enter the group code and click submit. You will be taken to a page with available rooms

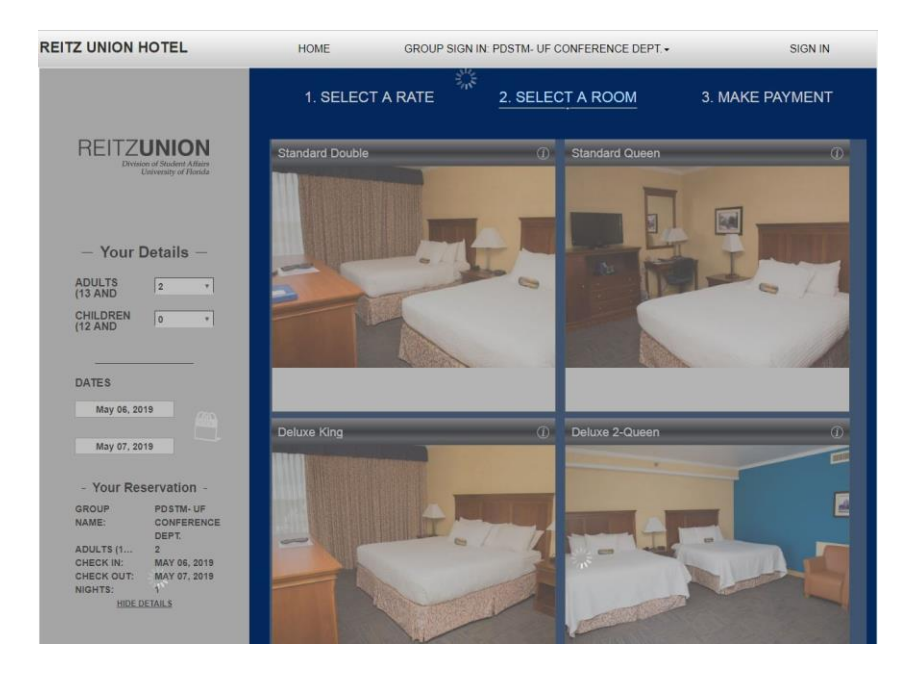

5. Once the desired room type has been selected, you will be taken to the Guest profile sign in page. If you do not have a profile with the Reitz Union Hotel, you can opt to continue as a guest.

| REITZ UNION HOTEL                                                                                                    | HOME                                                                                                    | GROUP SIGN IN: PE | STM- UF CONFERENCE DEPT | SIGN IN         |
|----------------------------------------------------------------------------------------------------|----------------------------------------------------------------------------------------------------|-------------------|-------------------------|-----------------|
| REITZ <b>UNION</b><br>Division of Studies Alitary<br>University of Handa                                                                                                    | 1. SELECT<br>Sign in to your<br>EMAIL<br>PASSWORD                                                                           | A RATE            | 2. SELECT A ROOM        | 3. MAKE PAYMENT |
| - Your Reservation -<br>\$110.39 INCLUDING TAX<br>ROOM TYPE: STANDARD<br>DOUBLE<br>GROUP POSTM-UF<br>NAME: CONFERENCE<br>DEPT<br>ADULTS (1 2<br>CHECK IN: MAY 06, 2019<br>CHECK OUT: MAY 07, 2019<br>NGMTS 1<br>MAY 06: \$95.00<br>ROOM \$95.00<br>TOTE: ADU<br>TARSE ADU<br>\$11.39<br>APPLICABLE | Forgot your password?<br>CONTINUE<br>CONTINUE AS A NU                                                                       | E GUEST           |                         |                 |
| HIDE DETAILS                                                                                                    | * ALL PRICES IN USD<br>DIRECT - (352).392-215<br>655 Reitz Union Drive,<br>Gainesville, Florida,<br>United States,<br>32611 | 1                 | Portato by<br>DeCheckyn | -               |

6. Once reservation and payment details have been entered and the reservation has been made, you will receive confirmation and a reservation number indicating successful booking.